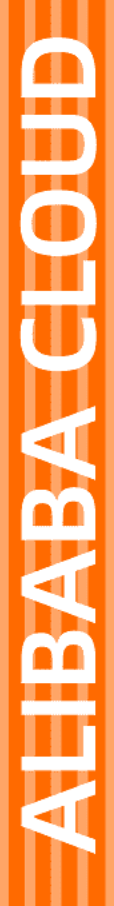

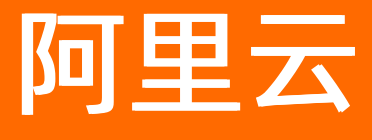

图像搜索 用户指南

文档版本: 20220525

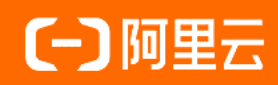

## 法律声明

阿里云提醒您在阅读或使用本文档之前仔细阅读、充分理解本法律声明各条款的内容。 如果您阅读或使用本文档,您的阅读或使用行为将被视为对本声明全部内容的认可。

- 您应当通过阿里云网站或阿里云提供的其他授权通道下载、获取本文档,且仅能用 于自身的合法合规的业务活动。本文档的内容视为阿里云的保密信息,您应当严格 遵守保密义务;未经阿里云事先书面同意,您不得向任何第三方披露本手册内容或 提供给任何第三方使用。
- 未经阿里云事先书面许可,任何单位、公司或个人不得擅自摘抄、翻译、复制本文 档内容的部分或全部,不得以任何方式或途径进行传播和宣传。
- 由于产品版本升级、调整或其他原因,本文档内容有可能变更。阿里云保留在没有 任何通知或者提示下对本文档的内容进行修改的权利,并在阿里云授权通道中不时 发布更新后的用户文档。您应当实时关注用户文档的版本变更并通过阿里云授权渠 道下载、获取最新版的用户文档。
- 4. 本文档仅作为用户使用阿里云产品及服务的参考性指引,阿里云以产品及服务的"现状"、"有缺陷"和"当前功能"的状态提供本文档。阿里云在现有技术的基础上尽最大努力提供相应的介绍及操作指引,但阿里云在此明确声明对本文档内容的准确性、完整性、适用性、可靠性等不作任何明示或暗示的保证。任何单位、公司或个人因为下载、使用或信赖本文档而发生任何差错或经济损失的,阿里云不承担任何法律责任。在任何情况下,阿里云均不对任何间接性、后果性、惩戒性、偶然性、特殊性或刑罚性的损害,包括用户使用或信赖本文档而遭受的利润损失,承担责任(即使阿里云已被告知该等损失的可能性)。
- 5. 阿里云网站上所有内容,包括但不限于著作、产品、图片、档案、资讯、资料、网站架构、网站画面的安排、网页设计,均由阿里云和/或其关联公司依法拥有其知识产权,包括但不限于商标权、专利权、著作权、商业秘密等。非经阿里云和/或其关联公司书面同意,任何人不得擅自使用、修改、复制、公开传播、改变、散布、发行或公开发表阿里云网站、产品程序或内容。此外,未经阿里云事先书面同意,任何人不得为了任何营销、广告、促销或其他目的使用、公布或复制阿里云的名称(包括但不限于单独为或以组合形式包含"阿里云"、"Aliyun"、"万网"等阿里云和/或其关联公司品牌,上述品牌的附属标志及图案或任何类似公司名称、商号、商标、产品或服务名称、域名、图案标示、标志、标识或通过特定描述使第三方能够识别阿里云和/或其关联公司)。
- 6. 如若发现本文档存在任何错误,请与阿里云取得直接联系。

# 通用约定

| 格式          | 说明                                     | 样例                                                  |
|-------------|----------------------------------------|-----------------------------------------------------|
| ⚠ 危险        | 该类警示信息将导致系统重大变更甚至故<br>障,或者导致人身伤害等结果。   | ⚠ 危险 重置操作将丢失用户配置数据。                                 |
| ⚠ 警告        | 该类警示信息可能会导致系统重大变更甚<br>至故障,或者导致人身伤害等结果。 | 警告<br>重启操作将导致业务中断,恢复业务<br>时间约十分钟。                   |
| 〔〕) 注意      | 用于警示信息、补充说明等,是用户必须<br>了解的内容。           | 大意<br>权重设置为0,该服务器不会再接受新<br>请求。                      |
| ? 说明        | 用于补充说明、最佳实践、窍门等,不是<br>用户必须了解的内容。       | <ul><li>⑦ 说明</li><li>您也可以通过按Ctrl+A选中全部文件。</li></ul> |
| >           | 多级菜单递进。                                | 单击设置> 网络> 设置网络类型。                                   |
| 粗体          | 表示按键、菜单、页面名称等UI元素。                     | 在 <b>结果确认</b> 页面 <i>,</i> 单击 <b>确定</b> 。            |
| Courier字体   | 命令或代码。                                 | 执行    cd /d C:/window    命令,进入<br>Windows系统文件夹。     |
| 斜体          | 表示参数、变量。                               | bae log listinstanceid                              |
| [] 或者 [alb] | 表示可选项,至多选择一个。                          | ipconfig [-all -t]                                  |
| {} 或者 {a b} | 表示必选项,至多选择一个。                          | switch {act ive st and}                             |

# 目录

| 1.控制台介绍 | 05 |
|---------|----|
| 2.图片新增  | 10 |
| 3.批量操作  | 14 |
| 4.图片查询  | 20 |
| 5.图片删除  | 25 |
| 6.条件过滤  | 26 |
| 7.元信息导出 | 29 |
| 8.类目参考  | 31 |

# 1.控制台介绍

您可以在图像搜索控制台上创建实例、新增图片、搜索图片。本文为您介绍图像搜索控制台的主要功能及页 面布局。

### 概览

| 图像搜索   |   |    | 图像搜索 / 概览      |                  |                |                |                 | 帮助文档                                                      |
|--------|---|----|----------------|------------------|----------------|----------------|-----------------|-----------------------------------------------------------|
| 概览     | ] |    | 欢迎体验图像搜索服      | 务!               |                |                |                 | 公 <del>告</del> :                                          |
| 商品图片搜索 |   |    | 图像搜索服务 (Image) | Search) 是以深度学习和: | 大规模机器学习技术为     | り核心, 通过图像识别和搜索 | 功能,实现以图搜图的智能搜索产 | 新版图像搜索上线啦!本次升级包括更丰富图像搜索方式、                                |
| 通用图片搜索 |   |    | 加。 圖像使茶服旁住基    | 丁凶隊以别权不益吨上, 5    | SEANDALTROADUR | 《穷吻爱,带则用尸头观旧问  | 助相似國方演奏。        | 半家國方新唱、北重爆作,元目息导加等功能, 双型使用:<br>注意:针对批量操作功能,相应字段名称有所升级,详情请 |
| 布料图片搜索 | 1 | lſ | 我的资源 💈         |                  |                |                |                 | 见说明文档。                                                    |
| 商标图片搜索 |   |    | 服务类型           | 实例总数             | 运行中            | 即将过期 🙆         | 已过期 续费          | 如何快速搜索相似图片?                                               |
|        |   |    | 商品图片搜索         | 4                | 4              | 4              | 0               |                                                           |
|        |   |    | 通田同台埠索         | 1                | 1              | 0              | 0               | 了。<br>                                                    |
|        |   |    |                |                  |                | 0              | 0               | Step.2 添加图片                                               |
|        |   |    | 布科图方提系         | 0                | 0              | 0              | 0               | 点击 [实例->管理->新增图片]                                         |
|        |   | L  | 商标图片搜索         | 0                | 0              | 0              | 0               | - Step.3 複要相似图片                                           |
|        |   |    |                |                  |                |                |                 | 点击 [实例->管理->图片搜索]<br>查询相似图片                               |
|        |   |    |                |                  |                |                |                 | 开始创建实例                                                    |
|        |   |    |                |                  |                |                |                 |                                                           |

| 标号 | 功能介绍                        |
|----|-----------------------------|
| 1  | 左侧导航栏:包括概览和不同的业务场景。         |
| 2  | 实例资源概览:展示当前业务场景下的实例个数和运行状态。 |
| 3  | 服务使用引导:简单介绍使用图像搜索服务的步骤。     |

## 实例列表

图像搜索 / 商品图片搜索

| 商品图片搜索                      |                  |    |        |                     |                     |                   |
|-----------------------------|------------------|----|--------|---------------------|---------------------|-------------------|
| 1 创建实例 2 实例名称进行搜索 Q         | <b>筛选标签</b> 3    |    |        |                     |                     |                   |
| 案例ID                        | 实例名称             | 标签 | 状态     | 创建时间                | 到期时间                | 操作                |
| imagesearch-cn-zz11qsfg1004 | xiek736          | ø  | 🔮 即將过期 | 2020-07-17 15:09:52 | 2020-08-18 00:00:00 | 操作   升配   降配   续费 |
| imagesearch-cn-zz11qsfdf003 | xiek735          | ø  | 即將过期   | 2020-07-17 15:08:19 | 2020-08-18 00:00:00 | 操作   升配   降配   续费 |
| imagesearch-cn-zz11qsf9p002 | xiek734          | ø  | 🕑 即将过期 | 2020-07-17 15:06:21 | 2020-08-18 00:00:00 | 操作  升配  降配  续费    |
| imagesearch-cn-zz11oowa2003 | zangyueproduct06 | ø  | 🕑 即将过期 | 2020-06-06 20:16:08 | 2020-08-07 00:00:00 | 操作  升配  降配  续费    |

| 标号 | 功能介绍                                      |
|----|-------------------------------------------|
| 1  | 创建实例:单击后跳转到实例购买页面。                        |
| 2  | 实例搜索:在输入框中输入实例名称,单击 <b>搜索</b> 按钮可以进行模糊搜索。 |
| 3  | 标签筛选:单击 <b>筛选标签</b> 并勾选标签后,可以对实例进行过滤筛选。   |

| 标号 | 功能介绍                                                                                                    |
|----|----------------------------------------------------------------------------------------------------|
|    | 实例列表区: 主要包含实例的基本信息:<br>• 实例ID: 实例唯一ID, 单击可以进入实例详情页。<br>• 实例名称: 实例唯一名称,不允许同一账户中有两个相同名称的实例。<br>• 标签: 实例自定义标签,用于实例分类和筛选。<br>• 状态: 当前实例状态,主要有: 创建中、运行中、创建失败、已欠费、释放中、释放失败等。 |
| 4  | ⑦ 说明 状态不同对应的操作不同。                                                                                                    |
|    | <ul> <li>创建时间:该实例的创建时间。</li> <li>到期时间:该实例的到期时间。</li> <li>操作:单击操作可以进入实例详情页面。同时还支持升配、降配和续费操作。</li> </ul>                                                                 |

## 实例详情页

| ← 实例    | 间详情         |                  |      |       |       |       |                     |       |      |      |    |
|---------|-------------|------------------|------|-------|-------|-------|---------------------|-------|------|------|----|
| 概述      | 图片搜索        | 图片新增 挑           | 比量操作 | 元信息导出 |       |       |                     |       |      |      |    |
| 基本信息    |             |                  |      |       |       |       |                     | 清空图片  | 3 升配 | 降配   | 续费 |
| 实例名称:   | xiek736     |                  |      |       |       | 状态:   | ✓ 即将过期              |       |      |      |    |
| 实例ID:   | imagesearch | -cn-zz11qsfg1004 |      |       |       | 地域:   | 华东2 (上海)            |       |      |      |    |
| 创建时间:   | 2020-07-17  | 5:09:52          |      |       |       | 到期时间: | 2020-08-18 00:00:00 |       |      |      |    |
| 套餐及使用情》 | 兄 2         |                  |      |       |       |       |                     |       |      |      |    |
| 套餐包类型:  | 包月          |                  |      |       |       | 最大容量: | 2,500,000           |       |      |      |    |
| 最大访问频率: | 5次/秒        |                  |      |       |       | 图片数量: | 44442 <b>C</b>      |       |      |      |    |
|         |             |                  |      |       |       |       |                     |       |      |      |    |
| 标号      |             | 功能介绍             |      |       |       |       |                     |       |      |      |    |
| 1       |             | 基本信息:<br>。       | 该实例的 | 的一些基本 | 、信息,包 | 回括实例名 | 称、实例ID、状            | 态、地域、 | 创建时间 | 和到期时 | 间  |

| 2 | 套餐及使用情况:包括套餐类型、最大容量、最大访问频率、图片数量。 |
|---|----------------------------------|
| 3 | 操作按钮:包括清空图片、升配、降配、续费操作。          |

## 图片搜索

| 搜索类型                 | SearchByPic<br>使用新图片搜索相似图片          | SearchByName<br>根据已添加的图片搜索相似图片 | 原始返回结果                                                                                                    |
|----------------------|-------------------------------------|--------------------------------|----------------------------------------------------------------------------------------------------|
| 上传图片                 | 1                                   |                                | "data": {     "result": {         "auctions": [         {                                                                                          |
| 图片主体识别 🕑<br>主体识别方式 🖉 | <ul> <li>系统自动识别 () 自定义主任</li> </ul> | 本区域                            | <pre>pickame : r1.4v2rUpAAAAAA_r10-10em_pic.pg ,     "productid": "1000097_b",     "sortExprValues": "2.63568139076233;231"     ,     {</pre>      |
| 片类目 😧                | 请选择图片类目                             | ~                              | categoryid : 0,<br>"pioName": "l.4VEFUPXXXXXXX_!!0-item_pic.jpg",<br>"productId": "1000097_d",<br>"sortExprValues": "2.63568139076233;231"<br>},   |
| 结果起始位置 🕑             | 0<br>文持int_attr和str_attr            |                                | {<br>"categoryId": 0,<br>"picName": "T1.4VZFVVpXXXXXXX_!!0-item_pic.jpg",<br>"productId": "1000097_c",<br>"sortExprValues": "2.63568139076233;231" |
| 确认清空线                | 參数                                  |                                | ),                                                                                                    |

| 1小 ら |                                                                  |
|------|------------------------------------------------------------------|
| 1    | 搜索条件选择:在发起图像搜索时,可以设置搜索条件。例如是否进行主体识别,是否进行类目预测,返回结果数,结果起始位置,过滤条件等。 |
| 2    | 结果返回:返回图片查询结果。                                                   |

图片新增

|                                          | 12321                               | 5/256  | 原始返回结果                                                                                                    |
|------------------------------------------|-------------------------------------|--------|----------------------------------------------------------------------------------------------------|
| 图片名称                                     | shangyi                             | 7/256  | {<br>"data": {                                                                                                    |
| *上传图片                                    |                                     |        | <pre>"result": {     "cde": 0,     "message": "success",     "picInfo": {         "categoryId": 0,         "region": "202,596,155,637"     },     "requestId": "92E4CDD9-DB36-4496-AE86-27A60D9E1E7"     "success": true     } }.</pre> |
| 网片十体识别。                                  |                                     |        | "success": true                                                                                                    |
|                                          |                                     |        |                                                                                                    |
| 工体状別刀式                                   |                                     |        |                                                                                                    |
|                                          | 请 洗择图片类目                            | $\sim$ |                                                                                                    |
| 图片类目                                     | TO ALL T LAUY LOSS IN               |        |                                                                                                    |
| 图片类目 🕝<br>自定义内容                          | 例如可添加图片的描述等文本,查询时会返回该字段             |        |                                                                                                    |
| 图片类目 🥥<br>自定义内容                          | 例如可添加图片的描述等文本,查询时会返回该字段             | 0/4096 |                                                                                                    |
| 图片类目 <b>②</b><br>自定义内容<br>整数型属性 <b>④</b> | 例如可添加图片的描述等文本,查询时会返回该字段<br>请输入整数型属性 | 0/4096 |                                                                                                    |

| 标号 | 功能介绍                                                                   |
|----|------------------------------------------------------------------------|
| 1  | 新增图片设置:新增图片时需要设置的图片相关信息,例如商品ID、图片名称、是否主体识别、图<br>片类目、自定义内容、整型属性、字符串属性等。 |
| 2  | 结果返回:返回图片新增请求后的结果信息。                                                   |

## 批量操作

| 概述                         | 图片搜索 | 图片新增              | 批量操作   | 元信息导出 |       |        |                     |  |
|----------------------------|------|-------------------|--------|-------|-------|--------|---------------------|--|
| 新建批量任务                     | •    |                   |        |       |       |        |                     |  |
| 资源名称(Arn                   | ) 2  | Buck              | ket 名称 | 数据路径  | 任务状态  | 提示信息   | 最新修改时间              |  |
| aco., an                   |      | hang              | Jzhou  | /test | () 失败 | 无效的Arn | 2020-07-10 14:46:47 |  |
|                            |      |                   |        |       |       |        |                     |  |
| 标号                         |      | 功能介绍              | 2      |       |       |        |                     |  |
| 1 新建批量任务:单击后可以跳转至新建批量任务页面。 |      |                   |        |       |       |        |                     |  |
| 2                          |      | 历史记录:查看批量任务的历史记录。 |        |       |       |        |                     |  |

## 元信息导出

| 概述 图片搜索 图片新增                               | 批量操作 元信息导出 | 4                   |                     |      |      |  |  |  |  |
|--------------------------------------------|------------|---------------------|---------------------|------|------|--|--|--|--|
| 新增导出任务                                     |            |                     |                     |      |      |  |  |  |  |
| 实例ID 2                                     | 实例名称       | 创建时间                | 完成时间                | 任务状态 | 操作   |  |  |  |  |
| 1                                          | terroom    | 2020-07-24 10:10:47 | 2020-07-24 10:10:53 | ✔ 成功 | 下载结果 |  |  |  |  |
| атия — — — — — — — — — — — — — — — — — — — | testor     | 2020-07-23 14:59:04 | 2020-07-23 14:59:09 | ✔ 成功 | 下载结果 |  |  |  |  |
| 101                                        | ti         | 2020-07-22 16:05:37 | 2020-07-22 16:05:42 | ✔ 成功 | 下载结果 |  |  |  |  |

| 标号 | 功能介绍                            |
|----|---------------------------------|
| 1  | 新建导出任务:单击后可以创建元数据导出任务。          |
| 2  | 任务结果列表:展示已经创建的元数据导出任务列表。支持下载结果。 |

# 2.图片新增

本文介绍图像搜索服务新增图片的四种方式,通过API新增、 SDK新增(适用于小规模、实时的数据增量操作)、批量操作(适用于较大规模(百万级)、离线数据操作)和管控台图片新增(适用于功能体验场景)。请根据您的实际情况进行选择。

#### 前提条件

已创建实例,具体请参见开通服务。

#### 控制台方式

- 1. 登录图像搜索控制台。
- 2. 选择需要的服务类型。

关于服务类型的具体说明请参见服务内容。

| 图像搜索                           | 图像搜索/概览                                         | 國爆搜索 / 概応                                   |                          |                               |                                 |                                                                                                    |                                  |                 |  |
|--------------------------------|-------------------------------------------------|---------------------------------------------|--------------------------|-------------------------------|---------------------------------|----------------------------------------------------------------------------------------------------|----------------------------------|-----------------|--|
| <b>概</b> 览<br>商品图片搜索<br>通用图片搜索 | <b>欢迎体验图像搜索</b> 肌<br>图像搜索服务(Image<br>索产品。图像搜索服务 | <b>战务!</b><br>Search)是以深度学习和<br>在基于图像识别技术基础 | 1大规模机器学习技术<br>3上,结合不同行业应 | 的核心,通过图像识别和提<br>如用和业务场景,帮助用户部 | 全卖功能,实现以图增图的智能搜<br>实现相同或相似图片搜索。 | 公告:<br>新新國參搜要上規則:本次升級包括更丰富國參搜要方式、<br>单就图片新唱,批量操作,元信息导出等功能,双迎使用!<br>注意:针对波量操作功能,相应学校名称有新升级,详情请<br>见,说明文档。 |                                  |                 |  |
| 布料图片搜索                         | 我的资源                                            |                                             |                          |                               |                                 |                                                                                                    |                                  |                 |  |
| 商标图片搜索                         | 服务类型                                            | 实例总数                                        | 运行中                      | 即将过期 🕝                        | 已过期续费                           | 如何快速搜                                                                                                    | <b>寮相似图片</b> ?                   |                 |  |
|                                | 商品图片搜索                                          | 3                                           | 3                        | 3                             | 0                               |                                                                                                    | Step.1 创建实例                      |                 |  |
|                                | 通用图片搜索                                          | 1                                           | 1                        | 0                             | 0                               |                                                                                                    |                                  | 点击[即建实例],前任购失实例 |  |
|                                | 布料图片搜索                                          | 0                                           | 0                        | 0                             | 0                               |                                                                                                    | Step.2 添加國方<br>点击 [实例->管理->新增图片] |                 |  |
|                                | 商标图片搜索                                          | 0                                           | 0                        | 0                             | 0                               |                                                                                                    | 漆加图片,生成图片底库<br>Step.3 搜索相似图片     |                 |  |
|                                |                                                 |                                             |                          |                               |                                 | *                                                                                                    | 点击 [实例->管理->图片搜索]<br>查词相似图片      |                 |  |
|                                |                                                 |                                             |                          |                               |                                 |                                                                                                    | 开始创建实例                           |                 |  |

#### 3. 单击目标实例。

| 图像搜索   | 图像搜索 / 商品图片搜索   |         |      |        |                     |                     |             | 帮助文档 |
|--------|-----------------|---------|------|--------|---------------------|---------------------|-------------|------|
| 概览     | 商品图片搜索          |         |      |        |                     |                     |             |      |
| 商品图片搜索 | 创建实例 输入实例名称进行搜索 |         | Q fi | 选标签    |                     |                     |             | C    |
| 通用图片搜索 | 实例ID            | 实例名称    | 标签   | 状态     | 创建时间                | 到期时间                | 操作          |      |
| 布料图片搜索 | imagese 004     | xiek736 | ø    | 🕑 即将过期 | 2020-07-17 15:09:52 | 2020-08-18 00:00:00 | 操作 升配 降配 续農 |      |
| 商标图片搜索 | images f003     | xiek735 | Ð    | 🕑 即將过期 | 2020-07-17 15:08:19 | 2020-08-18 00:00:00 | 操作 升配 降配 续费 |      |
|        | image 002       | xiek734 | ø    | 🥏 即將过期 | 2020-07-17 15:06:21 | 2020-08-18 00:00:00 | 操作 升配 降配 续费 |      |
|        |                 |         |      |        |                     |                     |             |      |
|        | <               |         |      |        |                     |                     |             |      |

#### 4. 选择图片新增。

|        | (上海) 🔻                                                          |                                                                                                    |          |                                   | Q 搜索文档、控制台、API、解决方案和 |
|--------|-----------------------------------------------------------------|----------------------------------------------------------------------------------------------------|----------|-----------------------------------|----------------------|
| 图像搜索   | 图像搜索 / 商品图                                                      | 片搜索 / 实例详情 - imagesearch005                                                                                                    | ◎ 新增图片成功 |                                   |                      |
| 概览     | ← 实例i                                                           | 羊情                                                                                                    |          |                                   |                      |
| 商品图片搜索 | 概述                                                              | 图片搜索 图片新增 批量操作 元信息导出                                                                                                    | ł        |                                   |                      |
| 通用图片搜索 | * 商品ID                                                          | 12321                                                                                                    | 5/256    | 原始返回结果                            |                      |
| 布料图片搜索 | * 图片名称                                                          | picName                                                                                                    | 7/256    | {                                 |                      |
| 商标图片爆索 | <ul> <li>・上传图片</li> <li>・图片主体识别 ●</li> <li>・主体识别方式 ●</li> </ul> | 'data': {         'result': {         'code': 0,         'picinfo': {         'categoryId': 0,         'region': '202,596,155,637''         },         'requestId': '0420CED-583D-4862-A0A3-         'success': true         ),         'success': true         ),         'success': true |          | 37"<br>D-4862-A0A3-E6CAC261393B", |                      |
|        | 图片类目 🛿                                                          | 请选择图片类目                                                                                                    | $\sim$   |                                   |                      |
|        | 自定义内容                                                           | 例如可添加图片的描述等文本,查询时会返回该字段                                                                                                    | 0/4096   |                                   |                      |
|        | 整数型属性 🥝                                                         | 请输入整数型属性                                                                                                    |          |                                   |                      |
|        | 字符串属性 😡                                                         | 请输入学符串型属性                                                                                                    |          |                                   |                      |
|        | 确认 清空                                                           | 2参数                                                                                                    |          |                                   |                      |

#### 新增图片参数设置如下所示。

| 参数   | 对应API参数名称 | 说明                                                                                              | 是否必选 |
|------|-----------|-------------------------------------------------------------------------------------------------|------|
| 商品ID | ProductId | 商品唯一ID。最多支持512个字符。                                                                              | 是    |
|      |           | 图片名称,最多支持512个字符。                                                                                |      |
| 图片名称 | PicName   | <ul> <li>⑦ 说明</li> <li>• 商品ID+图片名称唯一确定一张图。</li> <li>• 如果图片具有相同的商品ID+图片名称,则以最后一次添加为准。</li> </ul> | 是    |

| 参数     | 对应API参数名称     | 说明                                                                                                    | 是否必选 |
|--------|---------------|----------------------------------------------------------------------------------------------------|------|
| 上传图片   | PicContent    | <ul> <li>图片内容本身,Base64编码。新增图片具体要求如下:</li> <li>图片大小要求不超过4 MB。</li> <li>图片格式:PNG、JPG、JPEG、BMP、GIF、WEBP、TIFF、PPM。</li> <li>传输等待时间不超过5秒。</li> <li>服务类型为商品图片搜索和通用图片搜索时,图片长和宽像素要求大于等于100且小于等于4096。</li> <li>服务类型为商标图片搜索时,图片长和宽像素要求大于等于4096。</li> <li>服务类型为布料图片搜索时,图片长和宽像素要求大于等于4096。</li> <li>图片中不能包含旋转信息。</li> </ul> | 是    |
| 图片主体识别 | Crop          | 是否进行主体识别。                                                                                                    | 是    |
| 主体识别方式 | -             | <ul> <li>主体识别的方式:</li> <li>系统自动识别:由系统进行主体识别,以识别的主体进行搜索,主体识别结果可以在Reponse中获取。</li> <li>自定义主体区域:进行主体识别且可自定义主体识别区域。若不设置自定义主体区域,则以整张图进行搜索。</li> </ul>                                                                                                    | 是    |
| 图片类目   | Categoryld    | 新增图片时可以设置图片所属类目。                                                                                                    | 否    |
| 自定义内容  | CustomContent | 用户自定义内容,最多支持4096个字符。                                                                                                    | 否    |
| 整数型属性  | IntAttr       | 整数类型属性、用于查询时过滤。                                                                                                    | 否    |
| 字符串属性  | StrAttr       | 字符串类型属性。最多支持128个字符。用<br>于查询时过滤。                                                                                                    | 否    |

5. 单击确认完成图片新增。

#### API方式

通过HTTP或HTTPS协议直接访问,需要按照签名机制进行身份验证,发送请求的RequestBody需要按照给定的格式进行传输。通过API新增图片默认为5 qps。具体请参见新增图片。

#### SDK方式

图像搜索服务提供多个版本的SDK,您不需要关注签名验证以及Request Body格式拼装等繁琐事情。当图片 量较小且需要实时新增时,推荐使用该种方式。通过SDK新增图片默认为5 qps。具体请参见SDK参考。

### 批量操作

图像搜索服务与阿里云OSS对接,通过简单操作即可以将OSS中的图片批量导入到图像搜索服务中。适用于 较大规模(百万级)、离线数据操作。更多详情请见<mark>批量操作</mark>。

## 3.批量操作

图像搜索可以通过批量操作功能批量导入阿里云OSS中的图片,或批量删除已经入库的图片,适用于较大规模的离线图片数据操作,稳定性高、速度快、操作方便。本文为您介绍如何批量新增和删除图片。

### 批量操作流程

- 1. 开通OSS服务。
- 2. 将图片导入到OSS中。
- 3. 新建increment.meta文件。
- 4. 图像搜索服务授权。
- 5. 新建批量任务。

#### 开通OSS服务

如果您尚未开通OSS服务,请参见<mark>开通OSS服务</mark>进行开通。开通服务后,您还需要创建存储空间Bucket,具体 请参见<mark>创建存储空间</mark>。

? 说明

- 开通的OSS为独立计费,具体计费方式请参见<mark>计费概述</mark>。
- 请确保开通的OSS服务与已购买的图像搜索服务在同一地域,否则将无法使用批量操作功能。

### 将图片导入到OSS中

#### 导入图片,具体操作请参见上传文件。

⑦ 说明 图片存放路径可以自定义,只需要在创建批量任务时设置图片路径即可。

### 新建increment.meta文件

#### 在OSS服务中存放图片的路径下,新建increment.meta文件,该文件用来存储批量任务相关内容。

⑦ 说明 increment.meta文件中涉及的图片必须和increment.meta文件在同一路径下,否则批量操作 会失败。

文件参考示例如下:

```
{"OperationType": "ADD", "ProductId": "1000", "PicName": "girl cloth1.jpg", "CategoryId": 0,"I
ntAttr": 0,"StrAttr": "valuel","CustomContent": "kl:v1,k2:v2,k3:v3","Region": "20,40,60,80"
}
{"OperationType": "ADD", "ProductId": "1000", "PicName": "girl cloth2.jpg", "CategoryId": 0, "I
ntAttr": 0,"StrAttr": "value2","CustomContent": "k1:v1,k2:v2,k3:v3","Region": "20,40,60,80"
}
{"OperationType": "ADD", "ProductId": "1001", "PicName": "girl cloth3.jpg", "CategoryId": 1, "C
ustomContent": "k1:v1,k2:v2,k3:v3"}
{"OperationType": "ADD", "ProductId": "1002", "PicName": "girl cloth4.jpg", "CategoryId": 0, "C
ustomContent": "k1:v1,k2:v2,k3:v3","Crop": false}
{"OperationType": "ADD", "ProductId": "1003", "PicName": "girl cloth7.jpg", "CustomContent": "
https://www.aliyun.com/imagesearch/girl cloth7.jpg"}
{"OperationType": "ADD", "ProductId": "1003", "PicName": "girl cloth6.jpg", "CustomContent": "
k1:v1,k2:v2,k3:v3"}
{"OperationType": "DELETE", "ProductId": "1004", "PicName": "fengyi.jpg"}
{"OperationType": "DELETE", "ProductId": "1005"}
```

#### 每个图片由JSON格式表示,具体字段含义如下表所示:

| 参数            | 类型      | 是否必选 | 说明                                                                                                    |
|---------------|---------|------|----------------------------------------------------------------------------------------------------|
| OperationType | String  | 是    | 操作类型。<br>● ADD:新增图片。<br>● DELETE:删除图片。                                                                                                    |
| ProductId     | String  | 是    | 图片唯一标识符。                                                                                                    |
|               |         |      | 图片名称。OSS的Bucket中图片名称。                                                                                                    |
| PicName       | String  | 是    | ⑦ 说明 每行最多只允许填写1个图<br>片名称。若同一个ProductId,对应多<br>个PicName则需要填写多行。                                                                                                    |
| Categoryld    | Integer | 否    | <ul> <li>关目参考。</li> <li>对于商品搜索,如果设置类目,则以设置的为准,并且设置的类目必须在类目参考的范围之内,否则会入库失败;如果不设置类目,将由系统进行类目预测,预测的类目结果可在Response中获取。</li> <li>对于布料、商标、通用搜索,不论是否设置类目,系统会将类目设置为88888888。</li> </ul> |
| CustomContent | String  | 是    | 用户自定义内容。最多支持4096个字符。                                                                                                    |
| IntAttr       | Integer | 否    | 整数类型属性。用于查询时设置过滤。                                                                                                    |
| StrAttr       | String  | 否    | 字符串类型属性。最多支持128字符。用于<br>查询时设置过滤。                                                                                                    |

| 参数     | 类型      | 是否必选 | 说明                                                                                                    |
|--------|---------|------|----------------------------------------------------------------------------------------------------|
| Сгор   | Boolean | 否    | 是否进行主体识别。默认为true。 <ul> <li>true:系统自动进行主体识别,以识别的主体进行搜索。</li> <li>false:不进行主体识别,以整张图进行搜索。</li> </ul>                       |
|        |         |      | ⑦ 说明 服务类型为布料图片搜索<br>时,此参数不生效,默认以整张图进行<br>搜索。                                                                             |
|        | String  |      | 图片的主体区域。格式<br>为 x1,x2,y1,y2 ,其中x1和y1是左上角<br>的点,x2和y2是右下角的点。                                                              |
| Region |         | 否    | <ul> <li>⑦ 说明</li> <li>● 若设置了该参数,则Crop参数<br/>不生效,以该设置为准。</li> <li>● 服务类型为布料图片搜索时,<br/>此参数不生效,默认以整张图<br/>进行搜索。</li> </ul> |

## 图像搜索服务授权

图像搜索服务通过OSS来实现数据批量操作,首次使用需完成账号一键授权。如已完成授权,可跳过此步骤。

- 1. 登录图像搜索控制台。
- 2. 选择目标服务类型和目标实例。
- 3. 单击批量操作页签。

| ١. | 概述 图片搜索     | 图片新增 批量操作 元信息导出                                                                                                    |       |       |                                              |                     |        |      |
|----|-------------|----------------------------------------------------------------------------------------------------|-------|-------|----------------------------------------------|---------------------|--------|------|
|    | 新建批量任务 数据路径 | ✓ 輸入数据路径/bucket进行搜索 Q                                                                                                    |       |       |                                              |                     |        | С    |
|    | 所雇区域        | Bucket 名称                                                                                                    | 数据路径  | 任务状态  | 提示信息                                         | 最新修改时间              | 批量处理结果 | 操作   |
|    | 华东1 (杭州)    | imaç                                                                                                    | /     | ✓ 成功  | 部分照片处理失<br>败,已为您分离                           | 2021-04-27 18:34:00 | 结果下载   | 重新提交 |
|    | 华东1 (杭州)    | imag                                                                                                    | 1.000 | ✓ 成功  | 部分照片处理失<br>败,已为您分离                           | 2021-03-31 23:12:00 | 结果下载   | 重新提交 |
|    | 华东1 (杭州)    | ima                                                                                                    | /     | () 失败 | no increment.met<br>a file                   | 2021-03-31 20:45:00 |        | 重新提交 |
| <  | 华东1 (杭州)    | dddd                                                                                                    | /     | 4 失败  | no permission to r<br>ead increment.me<br>ta | 2021-03-31 20:40:00 |        | 重新提交 |
|    | 华东1 (杭州)    | im and a second second s | 1000  | ✔ 成功  | 成功                                           | 2021-03-31 20:22:00 |        | 重新提交 |
|    |             |                                                                                                    |       |       |                                              |                     |        |      |

4. 单击新建批量任务,在对话框单击确认一键授权。

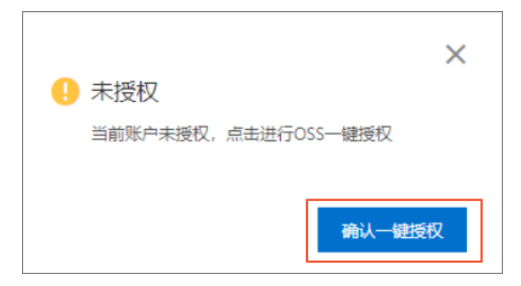

5. 在云资源访问授权页面单击同意授权。

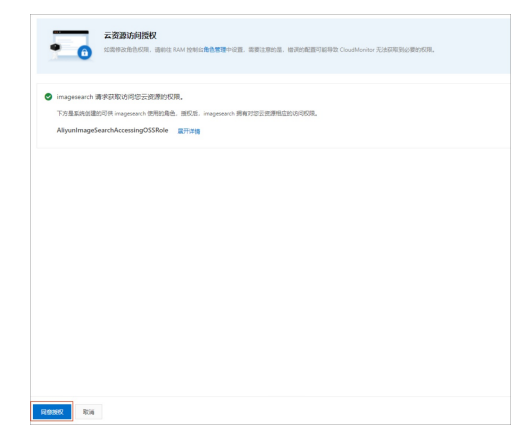

### 新建批量任务

- 1. 登录图像搜索控制台。
- 2. 选择目标服务类型和目标实例。
- 3. 单击批量操作页签。

|   | ELL 图片搬卖 图片新潮 批量操作 元信息号出 |                       |                                                                                                    |       |                                              |                     |        |      |
|---|--------------------------|-----------------------|----------------------------------------------------------------------------------------------------|-------|----------------------------------------------|---------------------|--------|------|
|   | 新建批量任务 数据路径              | → 輸入数据路径/bucket进行搜索 Q |                                                                                                    |       |                                              |                     |        | G    |
|   | 所屬区域                     | Bucket 名称             | 数据路径                                                                                                    | 任务状态  | 提示信息                                         | 最新修改时间              | 批量处理结果 | 操作   |
|   | 緣东1 (杭州)                 | imaç                  | /                                                                                                    | ✓ 成功  | 部分照片处理失<br>败,已为您分离                           | 2021-04-27 18:34:00 | 结果下载   | 重新提交 |
|   | 华东1 (杭州)                 | imag                  | 1.000                                                                                                    | ✓ 成功  | 部分照片处理失<br>败,已为您分离                           | 2021-03-31 23:12:00 | 结果下载   | 重新提交 |
|   | 华东1 (杭州)                 | ima                   | /                                                                                                    | () 失败 | no increment.met<br>a file                   | 2021-03-31 20:45:00 |        | 重新提交 |
| < | 华东1 (杭州)                 | dddd                  | /                                                                                                    | 4 失败  | no permission to r<br>ead increment.me<br>ta | 2021-03-31 20:40:00 |        | 重新提交 |
|   | 华东1 (杭州)                 | im                    | in the second second se | ✓ 成功  | 成功                                           | 2021-03-31 20:22:00 |        | 重新提交 |

#### 4. 单击新建批量任务。

| 实例ID          | imagesearch-cn-09k240q8v00v |   |
|---------------|-----------------------------|---|
| * 所屋区域        | 华东1 (杭州)                    |   |
| * Bucket 名称 🕜 | 请选择Bucket ~                 |   |
| * 数据路径 🕜      | 批量操作文件的数据路径,需要以/开头          |   |
| * meta文件 🕜    | increment.meta              | C |
| 完成后信息回调       | 请输入通知回调地址 http(s)://        |   |

- 5. 设置批量任务参数。
  - 所属区域

实例所在区域。

○ Bucket名称

OSS上创建的相应的Bucket名称。

↓ 注意 请确保开通的OSS服务与已购买的图像搜索服务在同一个地域。

数据路径

需要上传的图片和increment.meta文件的存储路径。

| 对象存储  | / imagesearch1 / ; | 文件管理      |                         |          |         |                            | ② 通过 SDK 管理文件         |
|-------|--------------------|-----------|-------------------------|----------|---------|----------------------------|-----------------------|
| ima   | gesearc            | h1 Bucket |                         |          | 读写权限 私有 | 类型 标准存储 (本地冗余) 区域 华东2 (上海) | 创建时间 2018年2月22日 22:20 |
| 概览    |                    | 上传文件      | 新建目录 碎片管理 授权 批量操作 > 刷新  |          |         | 区域                         | 请输入文件名前缀匹配 Q          |
| 文件曾   | 理 >                |           | 文件名                     | 文件大小     | 存储类型    | 更新时间                       | 操作                    |
| 权限曾   | 표 >                | - 📄       | imagesearch/ Path       |          |         |                            | 劉餘                    |
| 基础设   | π >                | - *       | 20081117175915537_2.jpg | 84.886KB | 标准存储    | 2018-03-20 17:41           | 详情 更多 🗸               |
| 冗余与   | 容错 >               |           |                         |          |         |                            |                       |
| 传输管   | 理 >                |           |                         |          |         |                            |                       |
| 日志曾   | <b>理</b> >         |           |                         |          |         |                            |                       |
| 数据处   | 理 >                |           |                         |          |         |                            |                       |
| < 数据结 | <del>से</del> >    |           |                         |          |         |                            |                       |
|       |                    |           |                         |          |         |                            |                       |

○ meta文件

需要处理图片的列表文件,支持检测是否存在,文件名为increment.meta。

○ 完成后信息回调

输入回调地址, 仅支持 http或者https开头。

```
{
   "finishTime": "2021-05-19 17:50:00",
   "instanceId": "imagesearch-cn-xxxx",
   "instanceName": "instanceName",
   "message": "success",
   "processResultUrl": "https://image-search-task-info.oss-cn-shanghai.aliyuncs.com/yy
yyyyyyyy",
   "status": "NORMAL",
   "taskId": 111
}
```

| 字段名          | 描述                          |
|--------------|-----------------------------|
| finishTime   | 完成时间,精确到秒。                  |
| instanceName | 图像搜索实例名称。                   |
| instanceld   | 图像搜索实例ID。                   |
| status       | 任务执行结果,NORMAL为正常,FAIL为执行失败。 |
| taskid       | 任务ID。                       |

| 字段名              | 描述               |  |
|------------------|------------------|--|
| message          | 信息描述;success为成功。 |  |
| processResultUrl | 错误结果下载。          |  |

## 后续步骤

在实例详情页,查看所有批量任务的信息。批量任务状态为成功后,用户可以查看相应的提示信息:

| 阳像搜索   | <b>岡像提案 / 商品図片提案 /</b> 突( | 别洋橋 - C * X Andrew * Lee        |                                                                                                    |      |                            |                     |                     |              | 帮助文档 |
|--------|---------------------------|---------------------------------|----------------------------------------------------------------------------------------------------|------|----------------------------|---------------------|---------------------|--------------|------|
| 概范     | ← 实例详情                    |                                 |                                                                                                    |      |                            |                     |                     |              |      |
| 商品图片披索 | 概述 图片搜索                   | 図片新増 批量操作 元信息导出                 |                                                                                                    |      |                            |                     |                     |              |      |
| 通用图片搜索 | ALTERN BALLAR Duration C  |                                 |                                                                                                    |      |                            |                     |                     | (            | a    |
| 布科图片搜索 | With Milling Bucket e     | HAVE BELONDARDED DOCKEDEN JIEVE |                                                                                                    |      |                            |                     |                     |              | 5    |
| 商标图片搜索 | 所屬区域                      | Bucket 名称                       | 数据路径                                                                                                    | 任务状态 | 提示信息                       | 最新修改时间              | 批量处理结果              | 操作           |      |
| 擅作审计   | 华东2 (上海)                  | imagenear lines. Said           | 7                                                                                                    | ✓ 成功 | 成功                         | 2021-05-25 18:37:00 |                     | 重新提交         |      |
|        | 华东2 (上海)                  | magaza (1991) (ditta            | 7                                                                                                    | ✓ 成功 | 成功                         | 2021-05-24 19:00:00 |                     | 重新提交         |      |
|        | 华东2 (上海)                  | Sing two thanglesi              | And the second second s | ✓ 成功 | 部分開片处理失<br>败,已为您分离         | 2021-05-20 14:10:00 | 结果下载                | 重新提交         |      |
|        | 华东2 (上海)                  | and the four state              | (All address of the                                                                                                    | ✓ 成功 | 部分照片处理失<br>败,已为您分离         | 2021-05-19 17:50:00 | 续果下觐                | 重新提交         |      |
|        | < 华东2 (上海)                | fingulum di segli al            | /%.11/11/2                                                                                                    | ✓ 成功 | 成功                         | 2021-05-19 17:46:00 |                     | 重新提交         |      |
|        | <b>絲东2 (上海)</b>           | xx                              | /xx                                                                                                    | 4 失败 | internal system err<br>or  | 2021-05-19 17:44:00 |                     | 重新提交         |      |
|        | 华东2 (上海)                  | xx                              | /xx                                                                                                    | 4 失败 | internal system err<br>or  | 2021-05-19 14:56:00 |                     | 重新提交         |      |
|        | 华东2 (上海)                  | xx                              | /xx/                                                                                                    | 4 失败 | internal system err<br>or  | 2021-05-19 14:53:00 |                     | 重新提交         |      |
|        | 华东2 (上海)                  | foregulare of another           | /Malkella/2                                                                                                    | ✓ 成功 | 成功                         | 2021-05-11 18:54:00 |                     | 重新提交         |      |
|        | 华东2 (上海)                  | teng kanadangka.                | 7                                                                                                    | 4 失败 | no increment.met<br>a file | 2021-05-11 15:09:00 |                     | 重新提交         |      |
|        |                           |                                 |                                                                                                    |      |                            |                     | 毎页显示 10 ¥ く 上一页 1 2 | 3 4 … 10 下一页 | > 😰  |

- 可以根据Bucket或者数据路径进行实例查询。
- 如果提示信息为部分照片处理失败,已为您分离,点击下载,则表明该增量任务中有部分图片处理失败,用户可以下载相应文件查看处理失败的原因。

# 4.图片查询

本文介绍图像搜索服务的图片查询方法。

### 背景信息

图像搜索服务支持通过API、SDK(推荐方式)和控制台(适用于功能体验场景)三种方式进行图片查询。

## 控制台方式

- 1. 登录图像搜索控制台。
- 2. 选择目标服务类型和实例。
- 3. 单击图片搜索。

| 三 (一) 阿里云 华东2 | (上海) •                                                                                                    | Q 技家交档、控制台、API、解决方案和资源 费用 工作                                            |
|---------------|----------------------------------------------------------------------------------------------------|-------------------------------------------------------------------------|
| 图像搜索          | 图像搜索 / 商品图片搜索 / 实例详情 -                                                                                                    |                                                                         |
| 概览            | ← 实例详情                                                                                                    |                                                                         |
| 商品图片搜索        | 概述 图片搜索 图片新增 批量操作 元信息导出                                                                                                    |                                                                         |
| 通用图片搜索 布料图片搜索 | * 搜索类型 SearchByPic SearchByName 使用新图片搜索用创图片 相振已流动的图片                                                                                                    | · 原始返回结果                                                                |
| 商标团并搜索        | <ul> <li>上依图片</li> <li>・ 且代吉存(识別) ●</li> <li>・ 国州主传(识別) ●</li> <li>・ 国州主传(识別) ●</li> <li>● 系統自动识別 ● 自定义主体区域</li> <li>団片英目 ●</li> <li>・ 道思結果区 ●</li> <li>・ 這県起給(位置) ●</li> <li>○ ○</li> <li>」 立法</li> <li>10 ○</li> <li>」 支持Int_attr和str_attr</li> </ul> | <pre>{     "data": (         "result": {             "auction": {</pre> |
|               |                                                                                                    |                                                                         |
| 参数            | 说明                                                                                                    | 是否必选                                                                    |
| 搜索类型          | 包括两种搜索类型:<br>o SearchByPic: 根据图<br>o SearchByName: 根<br>片。                                                                                                    | 图片搜索相似图片。默认选项。<br>提<br>据已添加的图片搜索相似图                                     |

| 参数     | 说明                                                                                                    | 是否必选 |
|--------|----------------------------------------------------------------------------------------------------|------|
| 上传图片   | 图片内容本身,Base64编码。新增图片具体要求如下:<br>• 图片大小要求不超过4 MB。<br>• 图片格式:PNG、JPG、JPEG、BMP、GIF、WEBP、<br>TIFF、PPM。<br>• 传输等待时间不超过5秒。<br>• 服务类型为商品图片搜索,商标图片搜索和通用图<br>片搜索时,图片长和宽像素要求大于等于100旦小于<br>等于4096。<br>• 服务类型为布料图片搜索时,图片长和宽像素要求<br>大于等于448旦小于等于4096。<br>• 图片中不能包含旋转信息。 | 是    |
| 图片主体识别 | <ul> <li>在图片搜索过程中是否需要对上传图片进行主体识别。</li> <li>为true时:进行主体识别,包括系统自动识别和自定义主体识别。具体请参见主体识别方式参数介绍。</li> <li>为false时:不进行主体识别,以整张图进行搜索。</li> <li><b>① 说明</b> 对于布料图片搜索,此参数会被忽略,系统会以整张图进行搜索。</li> </ul>                                                               | 是    |
| 主体识别方式 | <ul> <li>主体识别的方式:</li> <li>系统自动识别:由系统自动进行主体识别,以识别的主体进行搜索,主体识别结果可以在Response中获取。</li> <li>自定义主体区域:可自定义主体识别区域。格式为x1,x2,y1,y2,其中 x1,y1 为左上角点,x2,y2 为右下角点。单击此选项可以通过拖拽的方式框选图片主体区域。若不设置自定义主体区域,则以整张图进行搜索。</li> </ul>                                             | 是    |

| 参数     | 说明                                                                                                    | 是否必选 |
|--------|----------------------------------------------------------------------------------------------------|------|
|        | 图片类目即Categoryld。图片搜索过程中可以指定图<br>片所属类目,详情请参见 <mark>类目参考</mark> 。                                                                                         |      |
| 图片类目   | <ul> <li>⑦ 说明</li> <li>。 对于商品搜索,如果设置类目,则以设置的为准;若不设置类目,将由系统进行类目预测,预测的类目结果可在Response中获取。</li> <li>。 对于布料、商标、通用搜索,不论是否设置类目,系统都会将类目设置为888888888。</li> </ul> | 否    |
| 返回结果数  | 返回相似结果的最大值。取值范围1~100。默认值为<br>10。                                                                                                    | 否    |
| 结果起始位置 | 返回相似结果的起始位置。取值范围0~499。默认值为<br>0。                                                                                                    | 否    |
| 过滤条件   | 否                                                                                                    |      |

### 4. 查看返回结果。

#### 返回结果参数描述如下。

| 参数        | 类型      | 示例值                                          | 说明                            |
|-----------|---------|----------------------------------------------|-------------------------------|
| Success   | Boolean | true                                         | 请求是否成功。                       |
| RequestId | String  | 36C43E96-8F68-<br>44AA-B1AF-<br>B1F7AB94A6C1 | 请求ID。                         |
| Code      | Integer | 0                                            | 错误码:<br>• 0表示成功。<br>• 非0表示失败。 |

| 参数                         | 类型      | 示例值                    | 说明                                                                                                |
|----------------------------|---------|------------------------|---------------------------------------------------------------------------------------------------|
| Message                    | String  | success                | 错误信息。                                                                                             |
| Head                       | -       | -                      | 搜索结果信息。                                                                                           |
| └DocsReturn                | Integer | 10                     | 返回结果数目。                                                                                           |
| └ DocsFound                | Integer | 10000                  | 实例中命中结果数目。                                                                                        |
| └SearchTime                | Integer | 95                     | 搜索耗时,单位毫秒。                                                                                        |
| PicInfo                    | -       | -                      | 类目预测、主体识别结果等信息。                                                                                   |
| <sup>L</sup> Categoryld    | Integer | 8888888                | 类目预测结果。若请求中指定了类目,则<br>以请求中指定为准。                                                                   |
| └Region                    | String  | 280,486,232,351        | 主体识别结果。图片的主体区域,格式为<br>x1,x2,y1,y2, 其中x1和y1是左上角<br>的点,x2和y2是右下角的点。若用户请求<br>中指定了主体区域,则以请求中指定为<br>准。 |
| └AllCategories             | -       | -                      | 系统支持的所有类目信息。                                                                                      |
| └ └Name                    | String  | Tops                   | 类目名称。                                                                                             |
| ∟ ∟Id                      | Integer | 0                      | 类目ID。                                                                                             |
| └MultiRegion               | -       | -                      | 主体识别结果集合。<br>⑦ 说明 需要版本升级至V3.1.1方<br>可使用。                                                          |
| └ └Region                  | String  | 280,486,232,351        | 主体识别结果。图片的主体区域,格式为<br>x1,x2,y1,y2, 其中x1和y1是左上角<br>的点,x2和y2是右下角的点。若用户请求<br>中指定了主体区域,则以请求中指定为<br>准。 |
| Auctions                   | -       | -                      | 所有返回商品的描述信息。                                                                                      |
| <sup>L</sup> CustomContent | String  | Demo Custom<br>Content | 用户自定义内容。                                                                                          |
| └PicName                   | String  | DemoPic                | 图片名称。                                                                                             |
| <sup>L</sup> Categoryld    | Integer | 0                      | 图片类目。                                                                                             |
| └ProductId                 | String  | test                   | 商品ID。                                                                                             |

| 参数                          | 类型      | 示例值                        | 说明                                                                                                 |
|-----------------------------|---------|----------------------------|----------------------------------------------------------------------------------------------------|
|                             |         |                            | 系统打分信息。                                                                                            |
| <sup>∟</sup> SortExprValues | String  | 7.3313644371121<br>9e+24;0 | <ul> <li>② 说明 当前字段已弃用,建议使用Score。</li> <li>图片相似打分。取值范围:0~1。</li> <li>③ 说明 需要版本升级至V3.1.1方</li> </ul> |
|                             |         |                            |                                                                                                    |
|                             |         |                            | 图片相似打分。取值范围:0~1。                                                                                   |
| └Score                      | Float   | 1                          | ⑦ 说明 需要版本升级至V3.1.1方<br>可使用。                                                                        |
|                             |         |                            |                                                                                                    |
| └IntAttr                    | Integer | 0                          | 整数类型属性。                                                                                            |
| └StrAttr                    | String  | demoStrAttr                | 字符串类型属性。                                                                                           |

## API方式

通过HTTP或HTTPS协议直接访问,需要按照签名机制进行身份验证,发送请求的RequestBody需要按照给 定的格式进行传输。通过API查询相似图片的QPS为购买的套餐包的QPS。更多详情请参见根据名称查询图 片或根据图片查询图片。

## SDK方式(推荐)

图像搜索服务提供多个版本的SDK,您无需关注签名验证以及RequestBody格式拼装等繁琐的事情。通过 SDK查询相似图片的qps为购买的套餐包的qps。更多详情请见SDK参考。

## 5.图片删除

本文介绍如何删除图片数据信息。将存储的图片特征信息删除,但是并不会释放机器资源。

#### 背景信息

目前图像搜索服务提供四种图片信息删除方式,通过API删除、SDK删除(适用于小规模、实时的数据删除 操作)、批量操作(适用于较大规模、离线数据删除操作)和在控制台进行一键删除(适用于一次性将实例 中所有图片都删除的场景)。

#### 控制台操作

- 1. 登录图像搜索控制台。
- 2. 选择目标服务类型和实例。
- 3. 单击页面右上角的清空图片。

| ← 实例    | 」详情                   |       |                     |
|---------|-----------------------|-------|---------------------|
| 概述      | 图片搜索 图片新增 批量操作 元信息导出  |       |                     |
| 基本信息    |                       |       | 清空图片 升配 降配 续费       |
| 实例名称:   | xiek736               | 状态:   | ❷ 即將过期              |
| 实例ID:   | improving all spirits | 地域:   | 华东2 (上海)            |
| 创建时间:   | 2020-07-17 15:09:52   | 到期时间: | 2020-08-18 00:00:00 |
|         |                       |       |                     |
|         |                       |       |                     |
| 套餐及使用情) | 况                     |       |                     |
| 套著包类型:  | 包月                    | 最大容量: | 2,500,000           |
| 最大访问频率: | 5次/秒                  | 图片数量: | 44442 🕑             |
|         |                       |       |                     |

- 4. 在验证对话框中单击获取验证码后输入验证码。
- 5. 单击确定。

⑦ 说明 清空图片操作完毕,实例状态变更为清空中,待清空完毕后实例状态变更为正常运行,即可正常使用图搜服务。

### API方式

通过HTTP或HTTPS协议直接访问,需要按照签名机制进行身份验证,发送请求的RequestBody需要按照给 定的格式进行传输。通过API删除图片默认为20 qps。更多详情请参见删除图片。

#### SDK方式

图像搜索服务提供多个版本的SDK,您无需关注签名验证以及RequestBody格式拼装等繁琐事情。当图片量较小且需要做实时删除时,推荐使用该种方式。通过SDK删除图片默认为20 qps。更多详情请见SDK参考。

#### 批量操作

通过图像搜索服务控制台中的批量操作功能,可以批量删除实例中已经入库的图片。批量操作适用于较大规模(百万级)、离线数据删除操作。更多详情请参见<mark>批量操作</mark>。

# 6.条件过滤

在图像搜索服务中进行图片搜索时,您可以通过设置过滤条件,来返回符合过滤条件的图像结果。例如仅返回ownerld为1000的图像结果,或者仅返回公司名称为alibaba的图像结果。

## 支持版本

该功能仅2018-03-27之后创建的实例方可支持。老版本的实例升级后方可支持,请提交工单进行升级。

#### 字段设置

新增图片时,需要设置IntAttr和StrAttr两个字段,分别表示整型字段和字符串类型字段。搜索图片时您可以 通过这两个字段进行过滤。图像搜索服务支持多种方式新增图片,下面为您分别展示不同方式新增图片时这 两个字段的设置示例。

• 通过离线的方式新增图:

```
{"OperationType": "ADD","ProductId": "1000","CategoryId": 0,"IntAttr": 123,"StrAttr": "va
luel","CustomContent": "k1:v1,k2:v2,k3:v3","PicName": "girl_clothl.jpg"}
```

• 通过最新版SDK (1.0.3及以后) 新增图片:

通过设置AddItemRequest的setIntAttr和setStrAttr方法来设置相应的值。

• 通过控制台新增图片

控制台方式通过设置红框中的参数增加int\_attr和str\_attr取值。

| * 商品ID    | 1000                    | 4/256  | 原始返回结果                                                                                                    |
|-----------|-------------------------|--------|----------------------------------------------------------------------------------------------------|
| * 图片名称    | girl_cloth1.jpg         | 15/256 | (<br>"data": (                                                                                                    |
| * 上传图片    |                         |        | <pre>"result": {     "code": 0,     "message": "success",     "picInfo": {         "categoryId": 0,         "region": "202,596,155,637"     },     requestId": "20828B84-41DC-4953-8F83-DCA1EFD7199     "success": true     }     },     "success": true }</pre> |
|           |                         |        |                                                                                                    |
| "土体识别力式 🕑 | ● 系统目动识别 ○ 目定义主体区域      |        |                                                                                                    |
| 图片类目 🕜    | 请选择图片类目                 | ~      |                                                                                                    |
| 自定义内容     | 例如可添加图片的描述等文本,查询时会返回该字段 |        |                                                                                                    |
|           |                         | 0/4096 |                                                                                                    |
| 整数型属性 🛿   | 123                     |        |                                                                                                    |
| 字符串属性 😧   | value1                  |        |                                                                                                    |

## 字段过滤

搜索时设置过滤条件来达到过滤的目的。int\_attr支持的操作符包括>、>=、<、<=、=; str\_attr支持的操作 符包括=和!=。多个条件之间用AND和OR进行链接。样例如下:

```
int_attr>=100
str_attr!="value1"
int_attr=1000 AND str_attr="value1"
```

● 通过API搜索

将API中的filter参数的值设置为上述条件即可。

● 通过SDK搜索

调用SearchitemRequest的setFilterClause方法来进行设置。

• 通过控制台搜索

#### 根据上述样例设置过滤条件。

| 搜索类型     | SearchByPic<br>使用新图片搜索相似图片                | SearchByName<br>根据已添加的图片搜索相似图片 | 原始返回结果<br>{                                                                                                    |
|----------|-------------------------------------------|--------------------------------|----------------------------------------------------------------------------------------------------|
| 上传图片     | 1                                         |                                | <pre>"data": {     "result": {         "auctions": [],         "code": 0,         "head": {             "docsFound": 0,             "docsReturn": 0,             "searchTime": 127         },         "msg": "success",         "picInfo": {             "allCategories": []</pre> |
| 图片主体识别 🕝 |                                           |                                | {<br>"id": 0,<br>"name": "Tops"                                                                                                    |
| 王体识别方式 😡 | <ul> <li>系統自动识别</li> <li>自定义主体</li> </ul> | 区域                             | },<br>{<br>"id": 1.                                                                                                    |
| 片类目 🕜    | 请选择图片类目                                   | ~                              | "name": "Dress"                                                                                                    |
| 返回结果数 😰  | 10 ~                                      |                                | {                                                                                                    |
| 結果起始位置 🕝 | 0                                         |                                | "name": "Bottoms" },                                                                                                    |
| 滤条件 🛛    | int_attr=1000 AND str_attr="val           | ue1"                           | "id": 3,                                                                                                    |

# 7.元信息导出

本文档介绍图像搜索元信息导出功能,图像搜索元信息包含图片的商品ID、图片名称、自定义信息、商品类目、IntAttr、StrAttr等。

### 操作步骤

- 1. 登录图像搜索控制台。
- 2. 选择需要的服务类型。

关于服务类型的具体说明请参见服务内容。

| 图像搜索         |                             | 图像搜索 / 概览                         |                               |                                                                   |   |   |        | 報助文档                                                                                                    |
|--------------|-----------------------------|-----------------------------------|-------------------------------|-------------------------------------------------------------------|---|---|--------|----------------------------------------------------------------------------------------------------|
| 概览           |                             | 欢迎体验图像搜索服务                        | !                             | 公告:                                                               |   |   |        |                                                                                                    |
| 商品图片搜索通用图片搜索 |                             | 图像搜索服务(Image Sear<br>索产品。图像搜索服务在基 | 新版图像搜索上<br>单张图片新增、<br>注意:针对批量 | 线啦!本次升级包括更丰富图像搜索方式。<br>批量操作、元信息导出等功能,欢迎使用!<br>操作功能,相应字段名称有所升级,详情请 |   |   |        |                                                                                                    |
| 布料图片搜索       |                             | 我的资源                              |                               |                                                                   |   |   | 见说明文档。 |                                                                                                    |
| 商标图片搜索       | 服务类型 实例总数 运行中 即将过期 🖉 已过期 续费 |                                   |                               |                                                                   |   |   |        | <b>寮相似图片</b> ?                                                                                            |
|              |                             | 商品图片搜索                            | 3                             | 3                                                                 | 3 | 0 |        | Step.1 创建实例                                                                                               |
|              |                             | 通用图片搜索                            | 1                             | 1                                                                 | 0 | 0 | 2      | 点击 [创建实例],前往购买实例                                                                                          |
|              | 1                           | 布料图片搜索                            | 0                             | 0                                                                 | 0 | 0 |        | Step.2 添加图片<br>点击 [实例->管理->新增图片]                                                                          |
|              |                             | 商标图片搜索                            | 0                             | 0                                                                 | 0 | 0 | _      | 添加图片,生成图片底库                                                                                               |
|              |                             |                                   |                               |                                                                   |   |   | *      | Step.3 搜索相似图片           点击 [实例->管理->图片键索]           查询相似图片           ···································· |
|              |                             |                                   |                               |                                                                   |   |   |        |                                                                                                    |

3. 单击目标实例。

| 图像搜索   | 图像搜索 / 商品图片搜索   |         |     |        |                     |                     |             | 帮助文档 |
|--------|-----------------|---------|-----|--------|---------------------|---------------------|-------------|------|
| 概览     | 商品图片搜索          |         |     |        |                     |                     |             |      |
| 商品图片搜索 | 创建实例 输入实例名称进行搜索 |         | Q # | 选标签    |                     |                     |             | G    |
| 通用图片搜索 | 实例ID            | 实例名称    | 标签  | 状态     | 创建时间                | 到期时间                | 操作          |      |
| 布科图片搜索 | imagese 004     | xiek736 | ø   | ♥ 即将过期 | 2020-07-17 15:09:52 | 2020-08-18 00:00:00 | 操作 升配 降配 续豊 |      |
| 商标图片搜索 | images f003     | xiek735 | ø   | 🕑 即将过期 | 2020-07-17 15:08:19 | 2020-08-18 00:00:00 | 操作 升配 降配 续费 |      |
|        | image 002       | xiek734 | ø   | 🕑 即将过期 | 2020-07-17 15:06:21 | 2020-08-18 00:00:00 | 操作 升配 降配 续费 |      |
|        |                 |         |     |        |                     |                     |             |      |

4. 单击元信息导出页签。

|        | 上海) 🗸                  | Q 搜索文档、 | 控制台、API、解决方案和资源     | 费用 | 工单     | 备案            | 企业    | 支持 | 官网 | 2    | ٥. | Ä       | 0    |      |
|--------|------------------------|---------|---------------------|----|--------|---------------|-------|----|----|------|----|---------|------|------|
| 图像搜索   | 图像搜索 / 商品图片搜索 / 实例详情 - |         |                     |    |        |               |       |    |    |      |    |         |      | 帮助文档 |
| 概览     | ← 实例详情                 |         |                     |    |        |               |       |    |    |      |    |         |      |      |
| 商品图片搜索 | 概述 图片搜索 图片新增 批量操作      | 元信息导出   |                     |    |        |               |       |    |    |      |    |         |      |      |
| 通用图片搜索 | 新禅导出任务                 |         | _                   |    |        |               |       |    |    |      |    |         |      | C    |
| 布料图片搜索 |                        | 目空初     | 007# 0+160          |    | 中成时间   | a             |       |    | c  | 工名行太 |    | +8      | L PC | Ū    |
| 商标图片搜索 | in                     | ינירבדנ | 2020-07-30 18:42:59 |    | 2020-0 | ,<br>7-30 18: | 43:18 |    | L  | ✓成功  |    | 14<br>T | 载结果  |      |
|        | <                      | _       |                     |    |        |               |       |    |    |      |    |         |      |      |
|        |                        |         |                     |    |        |               |       |    |    |      |    |         |      |      |

5. 单击新增导出任务。

| ■像提案 / 商品图片提案 / 实例详细 ← 实例详情 板述 图片提索 医         | i-testpre<br>片新增 批量操作 <u>元信息导出</u>                                                                                                    |                    |                |            |
|-----------------------------------------------|----------------------------------------------------------------------------------------------------|--------------------|----------------|------------|
| 新编导出任务<br>变例ID<br>imagesearch-cn-z2g1r27tpD01 | 图片元信息导出 응出说明: 응出意思。周片名称、自定义信息、商品类目、IntAttr、StrAttr之间的对应关系。 응出规则: 1. 导出任务创握后,会保留在任务列表中,30天后自动删除量早的任务。 2. 任务列表上限30条,这到上限再创建任务,会自动删除量早的任务。 2. ①提导出任务 | <<br>*-30 18:43:18 | 任务状态<br>- ✓ 成功 | 操作<br>下载结果 |

6. 在图片元信息导出对话框中单击创建导出任务,进入导出任务列表,等待导出结果。

|        | 2(上海) 👻              | Q 搜索文档 | 当、控制台、API、解决方案和资源   | 费用 | 工单       | 备案       | 企业   | 支持 | 官网 | 2           | ۵. | Å | 0    | 简 <mark>了</mark> |
|--------|----------------------|--------|---------------------|----|----------|----------|------|----|----|-------------|----|---|------|------------------|
| 图像搜索   | 图像搜索 / 商品图片搜索 / 实例详情 |        |                     |    |          |          |      |    |    |             |    |   |      | 帮助               |
| 概览     | ← 实例详情               |        |                     |    |          |          |      |    |    |             |    |   |      |                  |
| 商品图片搜索 | 概述 图片搜索 图片新增 批量操作    | 元信息导出  | в                   |    |          |          |      |    |    |             |    |   |      |                  |
| 通用图片搜索 |                      |        |                     |    |          |          |      |    |    |             |    |   |      | a                |
| 布料图片搜索 | 新增导工任务               |        |                     |    |          |          |      |    |    |             |    |   |      | G                |
| 商标图片搜索 | 实例ID 实               | 列名称    | 创建时间                | 1  | 完成时间     |          |      |    | 任乡 | <b>š</b> 状态 |    | ţ | 操作   |                  |
|        | 2c r2"               |        | 2020-07-30 19:36:28 | :  | 2020-07- | 30 19:36 | :28  |    | С  | 处理中         |    | - |      |                  |
|        | i pos mh n- remposi  |        | 2020-07-30 18:42:59 | :  | 2020-07- | 30 18:43 | ::18 |    | ~  | ′ 成功        |    |   | 下载结果 |                  |
|        |                      |        |                     |    |          |          |      |    |    |             |    |   |      |                  |

7. 导出任务成功后,单击**下载结果**,下载对应关系列表。

参考格式如下:

{"ProductId": "bag\_100000","PicName": "T17WnaXkNfXXapAeE4\_052528.jpg","CategoryId": "3"
,"CustomContent": "https://www.aliyun.com/image/T17WnaXkNfXXapAeE4\_052528.jpg","IntAttr
": 123,"StrAttr": "男装"}

- {"ProductId": "bag\_100000", "PicName": "T2D4ZUXnlaXXXXXXX\_!!117147893.jpg", "CategoryId"
- : "3", "CustomContent": "https://www.aliyun.com/image/2D4ZUXnlaXXXXXXX\_!!117147893.jpg"
- ,"IntAttr": 123,"StrAttr": "男装"}

# 8.类目参考

本文列举图像搜索服务中图片的类目。

图像搜索支持的类目ID如表所示,在图片搜索过程中,通过类目可以增加搜索的准确性。

| 类目ID     | 中文描述 | 英文描述            |
|----------|------|-----------------|
| 0        | 上衣   | Торѕ            |
| 1        | 裙装   | Dress           |
| 2        | 下装   | Bottoms         |
| 3        | 包    | Bag             |
| 4        | 鞋    | Shoes           |
| 5        | 配饰   | Accessories     |
| 6        | 零食   | Snack           |
| 7        | 美妆   | Makeup          |
| 8        | 瓶饮   | Bottle          |
| 9        | 家具   | Furniture       |
| 20       | 玩具   | Тоу             |
| 21       | 内衣   | Underwear       |
| 22       | 数码硬件 | Digit al device |
| 88888888 | 其他   | Other           |